MINISTERIET FOR BØRN OG UNDERVISNING UNI•C – STYRELSEN FOR IT OG LÆRING

# EASY-A KONFERENCE 20. og 21. marts 2013

#### ELEVUDLÅN, ELEVFLYTNING OG ELEVDELING

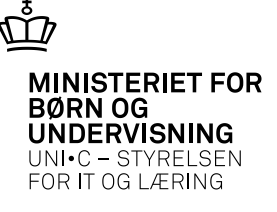

#### Forskellen på elevflytning, elevudlån og elevdeling:

#### **Elevflytning:**

- Eleven flytter til anden by, og vil fortsætte sin uddannelse på en anden skole.
- Dele af eller resten af en elevs uddannelse skal gennemføres på en anden skole

#### Hvad sker der:

- Ved flytning skiftes arrangerende skole d.v.s. at den nye skole bliver ansvarlig for den resterende del af elevens uddannelse.
- Ved flytning afgangsmeldes eleven automatisk på den afsendende skole.
- Ved flytning overføres oplysninger om alle de frigivne karakterer, eleven har fået, og EASY-P får oplysning om, at der er en ny arrangerende skole.

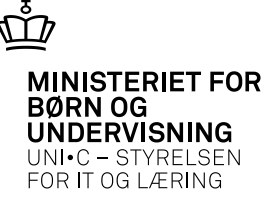

#### Elevudlån:

- En elev gennemfører en hel skoleperiode eller minimum en hel tælleperiode på en anden skole/andre skoler end den, der er arrangerende skole for eleven.
- Det er fortsat afsenderskolen (den arrangerende skole), der er ansvarlig for elevens uddannelse.
- Eleven skal have en central uddannelsesaftale for at kunne udlånes, og der kan kun udlånes på skoleperioder, der er tilknyttet elevens speciale.

#### Hvad sker der:

- Ved elevudlån skiftes arrangerende skole ikke
- Det er gennemførende skole, der indberetter årselever og AER-bidrag.
- Tidspunkter for placering på skoleforløb overføres til arrangerende skole

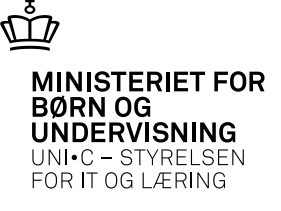

- Karakterer, som afgives på gennemførende skole, sendes til den arrangerende skole. Gennemførende skole udskriver evt. skolevejledning eller karaktermeddelelse.
- Arrangerende udsteder skolebevis, praktikerklæring og uddannelsesbevis

#### **Elevdeling:**

- En elev skal, i sammen tælleperiode, modtage undervisning på en eller flere skoler.
- Kan også håndtere elever uden uddannelsesaftale

#### Hvad sker der:

- Ved elevdeling skiftes arrangerende skole ikke
- Det er arrangerende skole, der indberetter årselever og AER-bidrag, og der skal manuelt ske afregning mellem arrangerende og gennemførende skole.
- Karakterer, som afgives på gennemførende skole, overføres til arrangerende skole. Arrangerende skole udskriver evt. skolevejledning eller karaktermeddelelse.

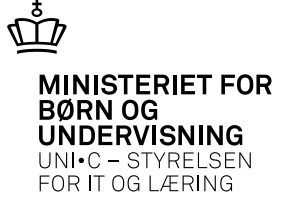

#### Det kan drille.....

Elevflytning og elevdeling kan også anvendes til elever uden uddannelsesaftale, men her vil vi hovedsagelig kigge på de problemer, der kan opstå med elever med uddannelsesaftale

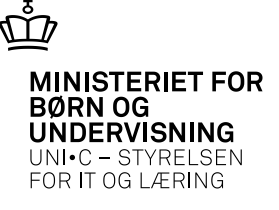

Hvilke problemer kan f.eks. forekomme – for elever med uddannelsesaftale:

- **1.** En aftale står ikke korrekt i A648 Aftaleoversigt
- 2. Der skal skiftes speciale på en elev med uddannelsesaftale
- 3. Et elevudlån kan ikke modtages, og man får i B247 Elevudlån, modtagelse en fejlmeddelelse, der siger noget om overlap mellem aftaler

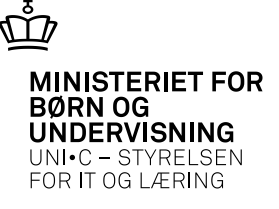

#### 1. En aftale står ikke korrekt i A648 Aftaleoversigt

- Der mangler måske dato i "godkendt", det sker af og til, hvis aftalen ikke er færdigbehandlet fra starten.
- Der står måske "N" til AER det giver så problemer ved AER-indberetningen
- Eleven har fået en ny uddannelsesaftale, og denne er ikke kommet på plads i A648.

#### Dette kan opdateres med:

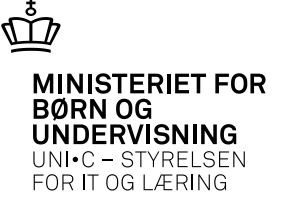

# Gå i Elever → Uddannelsesaftaler → B 409 Vedligehold abonnement på Uddannelsesaftaler:

Skriv elevens cpr. nr. (kan ikke fremsøges), udfyld CØSA-formål og skriv J i "Opdater"

| r Syst        | tem ⊻indue                        | Hjælp          |                       |        |            |           |       |                         |     |      |      |
|---------------|-----------------------------------|----------------|-----------------------|--------|------------|-----------|-------|-------------------------|-----|------|------|
| 1             | <sup>1</sup> 2 <sub>?</sub> [ • • | ● ● ●          | ۋ <b>ۋ ?</b>          |        |            |           |       |                         |     |      |      |
| Co D A C      | 10 Vedligebold                    | l obonnomont r | að uddappaleacaffalar |        |            |           |       |                         |     | -    |      |
| <b>12</b> 040 | is veungenoic                     | abonnement     | Ja uuuanneisesallalei |        |            |           |       |                         |     |      |      |
|               |                                   |                |                       | CØSA-  |            |           | Arr.  |                         | Op  | -Op- |      |
|               | CPR-nr.                           | Fornavn        | Efternavn             | formål |            | Afg. dato | skole | Navn                    | ret | dat  | Slet |
|               | 1                                 | Villy          | Fisker                | 1932   | Handel m/s |           | 851   | UNI-C testcenter base 2 | N   | J    | N    |
|               |                                   | 1              |                       |        | 1          | 1         | -     | i                       |     | î    |      |
|               |                                   |                |                       |        |            | -         | -     |                         |     |      |      |

Det kan sommetider være mere effektivt, hvis man laver en linie med J til "opret" og en linie med J til "opdater". (Det skal være på 2 linier)

Herefter hentes en opdatering i EASY-P, og efterfølgende skal A280 Aftaleindlæsning, total afvikles.

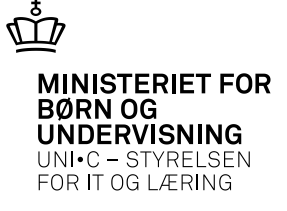

#### 2. Der skal skiftes speciale på en elev med uddannelsesaftale

- Brug B265 Skift uddannelse, speciale/skoleforløb.
- Husk altid at bruge værdilisten i feltet "Ny uddannelse", og "skift pr. dato" skal være dagen efter d.d.
- Når dette er udfyldt, så start med at trykke på knappen "3 Fremsøg skoleforløb". Hvis eleven er placeret på skoleforløb ud i fremtiden, vil disse fremkomme, og man skal placere eleven, på et korrekt skoleforløb. (Dette skal måske først oprettes!)
- Der er også 2 muligheder via højre mus: holdplaceringer og eksterne skoleperioder. Ved holdplaceringer skal man bl.a. tage stilling til om eleven skal blive på holdet, og eksterne skoleperioder skal sommetider anvendes ved udlånte elever.
- Tryk så på "1 Skift uddannelse, speciale/skoleperiode", og der kommer en meddelelse om at batchjobbet B264 er blevet bestilt, og dette kan man så efterflg. kontrollere. Det sker, at det mislykkes, og det kan bl.a. være p.g.a. en adgangsvej som ikke findes på den version, man vil skifte til. Find så en adgangsvej, der er gældende for begge versioner, påfør det på A580 og prøv igen. Skift evt. adgangsvej tilbage efter ændringen!

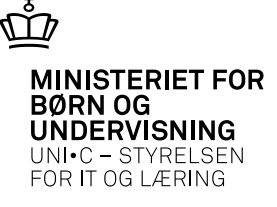

| ,B265 SI<br>CPR-nr. | kift uddani<br>Fo | nelse, special<br>mavn | e/skoleforløb   | Efterna <sup>.</sup> | vn                  |                     |           |          |                   |                                 |           |
|---------------------|-------------------|------------------------|-----------------|----------------------|---------------------|---------------------|-----------|----------|-------------------|---------------------------------|-----------|
| Nuvær, l            | Udd. 1952         | Detail m/s             | Ver.            | 3                    | Detail.m/spec       | с. Spec. 2д         | kolonia   | al       |                   |                                 |           |
| Nyl                 | Jdd. [1952        | Detail m/s             | Ver. 3          | }                    | Detail.m/spec       | Spec. 2A            | kolonia   | ıl       | Skift pr.<br>dato |                                 |           |
| Skoleforlø          | ib<br>artdato     | Slutdato               | Skole<br>forløb | Spc.                 |                     | Nyt skole<br>forløb | Startdato | Slutdato | Beva<br>Rate book | r Slet fremt.<br>. opkrævninger | Tjek Slet |
|                     |                   |                        |                 |                      |                     |                     |           |          |                   |                                 |           |
| Advism              | nodtager1 [       |                        | Advismodtagerå  | 2                    | Advi                | smodtager3          |           | ][       |                   |                                 |           |
| 1                   | .Skift udd./      | spec./skolef.          | 2.Fortryd       | indtastr             | ning <u>3</u> .Frem | nsøg skoleforløb    | 1         |          |                   |                                 |           |

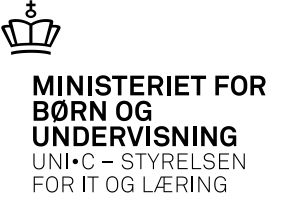

Et elevudlån kan ikke modtages, og man får i B247 Elevudlån, modtagelse en fejlmeddelelse, der siger noget om overlap mellem aftaler.

# Start med at opdatere abonnementet på B409 Opdater abonnement på uddannelsesaftaler!

Hvis det heller ikke lykkes, at få aftalen på plads, kan det ofte kun løses ved at man, i A648 Aftaleoversigt, fjerner den aftale, der allerede ligger der. Dette kan man som regel ikke uden videre få lov til, så det skal gøres på følgende måde:

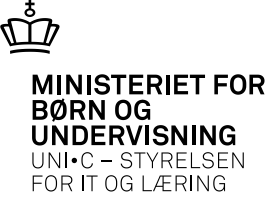

Stil cursoren i linjen under den centrale aftale og tryk f4 "kopier forrige datapost". Du får nu en linje mage til den øverste, bortset fra, at der nu er dannet en Lokal aftale.

| jelse                                            | _ O X              |                 | _ O X                        |                                 |                                 |
|--------------------------------------------------|--------------------|-----------------|------------------------------|---------------------------------|---------------------------------|
|                                                  |                    |                 |                              |                                 |                                 |
| A648 Aftaleoversigt                              |                    |                 |                              |                                 |                                 |
| Elev                                             |                    |                 | /                            |                                 |                                 |
|                                                  | Udd. 1932 7        | Handl. m/spec.  |                              |                                 |                                 |
| Arrangerende skole Kontakt skole                 |                    |                 |                              |                                 |                                 |
|                                                  |                    |                 |                              |                                 |                                 |
|                                                  |                    |                 |                              |                                 |                                 |
| Attaler for elev                                 | /                  | EASY P EA       | ASY P Advis                  | Laba                            |                                 |
| Type Startdato startdato Slutdato slutdato       | C/L Vers. Spc      | Spc Ve          | ersion AER Pause skole Godke | ndt SE-nr. nr. Lærestedets navn | Løn-nr. Obl.                    |
| AFPV 01.09.2011 01.09.2011 31.08.2013 31.08.2013 | C 7 Z Handel/salg  | 7 Handel/salg 7 | J N 102 06.07                | 2011 42997811 3 Sanistål A/S    | 42997811 1001 EUD uden 2.skolej |
| 01.09.2011 31.08.2013                            | L 47 7 Handel/salg |                 | N 102                        | 42997811 3 Sanistål A/S         | EUD uden 2.skole                |
|                                                  |                    |                 |                              |                                 |                                 |
|                                                  |                    |                 |                              |                                 |                                 |
|                                                  |                    |                 |                              |                                 |                                 |

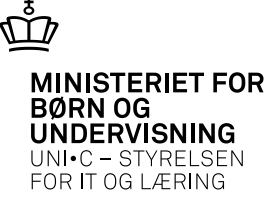

Vi skal nu have sammenknyttet den centrale aftale med den lokale aftale. Dette gøres i **B266 Lokal aftalesammenknytning**. (Elever  $\rightarrow$  Uddannelsesaftaler).

I feltet "Erstat aftaleid" skrives det ID nr., som står under "Lokale aftaler" Dette gemmes.

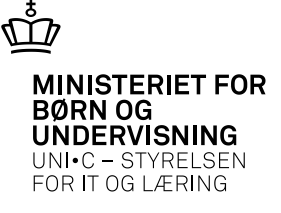

|                         |      |            | <u> </u>   |        |      | Udd. 1932     | 7 Handel | m/s         |      |                  |
|-------------------------|------|------------|------------|--------|------|---------------|----------|-------------|------|------------------|
| ale aftaler<br>Aftaleid | Tupe | Startdato  | Slutdato   | Status | Spec | Lærested      | SE-m     | Løbe        | Land | Praktik<br>skole |
| 712097                  | AFPV | 01.09.2011 | 31.08.2013 |        | 7    | Sanistål A/S  | 42997811 | 3           |      |                  |
|                         |      |            |            |        |      |               |          |             |      |                  |
| Eastat                  |      | Startdato  | Slutdato   | Status | Spec | Lærested      | SE-nr.   | Løbe<br>nr. | Land | Praktik<br>skole |
| aftaleid                | Туре |            |            |        | 7    | Caniatal A /C | 40007011 | 2           |      |                  |
| aftaleid 7112097        | AFPV | 01.09.2011 | 31.08.2013 | A      | 1    | Sanistai A75  | 42337011 | 3           |      |                  |
| aftaleid                | AFPV | 01.09.2011 | 31.08.2013 | A      | (    | Sanista A/S   | 42337611 | 3           |      |                  |

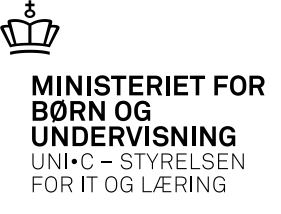

Vi har nu sammenknyttet den centrale aftale med den lokale, og kan nu slette den centrale aftale. Dette gøres i **A264 Aftalejustering**. (Elever  $\rightarrow$  Uddannelsesaftaler). Den centrale aftale slettes her med "slet datapost" eller "shift f6". Der kommer en fejlmeddelelse, men denne skal gerne slutte med "der slettes ingen skoleforløb".

Dette kan nu lade sig gøre, fordi elevens placering på skoleforløb er blevet tilknyttet den lokale aftale.

Vi kan nu godkende udlånet, og den centrale aftale følger med.

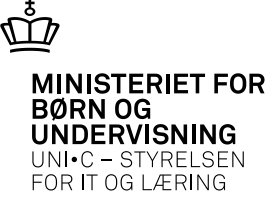

| 🧑 A28  | 64 Aftal    | ejustering            |                        |          |             |            |                    |                 |                          |                   |                      |   |
|--------|-------------|-----------------------|------------------------|----------|-------------|------------|--------------------|-----------------|--------------------------|-------------------|----------------------|---|
|        | nr.         | Fornavn<br> * F       | Ef                     | terna    | /n          |            | Ude<br>19          | d. Vei<br>132 7 | rs.<br>Handl. m/spec.    | Arr. skole<br>102 | Aalborg Handelsskole |   |
| Aftale | er          |                       |                        |          |             |            |                    | Løbe            |                          |                   |                      |   |
|        | Type<br>AFP | Startdato<br>/ 181012 | Slutdato<br>25.06.2014 | AEF<br>J | Status<br>A | Spec.<br>7 | SE-nr.<br>42997811 | nr.<br>3        | Lærested<br>Sanistål A/S |                   | Land                 | ] |
|        |             |                       |                        |          |             |            |                    |                 |                          |                   |                      |   |
| J      |             |                       |                        |          |             |            |                    |                 |                          |                   |                      |   |
| Sk     | kole nr.    | Praktikskole          | E                      | ASY-     | P startda   | to EAS     | Y-P slutdato       | EA              | SY-P Spec.               |                   |                      |   |

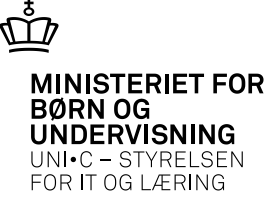

#### Sletning af udlån:

Man kan kun sende en sletteanmodning for hele skoleperioder, så hvis eleven, har været placeret på bare en enkelt tælleperiode, kan man ikke godkende en sletteanmodning for en skoleperiode.

#### Det løses sådan:

Gå i A212 Elevudlån, afsendelse. Her slettes (med "slet datapost") de tælleperioder, der ikke er brugt, og der trykkes "Genudlån".

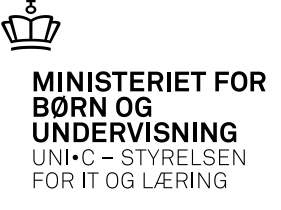

Hvis en elev f.eks. er udlånt, men den gennemførende har ikke modtaget den, og det vil heller ikke lykkes med et genudlån, så kan det blive nødvendigt at slette udlånet. Det gør man i **B348 Sletning af elevudlån** (Elever  $\rightarrow$  Elevudlån). Man kan her kun slette en hel skoleperiode, og man sletter med "slet datapost"

| В3 | 348 Sletning af udlån 📃 🗖 |           |         |              |               |               |               |               |      |       |       |            |            |             |
|----|---------------------------|-----------|---------|--------------|---------------|---------------|---------------|---------------|------|-------|-------|------------|------------|-------------|
|    | CPR-nr.                   | Efternavn | Fornavn | Udd.<br>Elev | Vers.<br>Elev | Arr.<br>Skole | Gnf.<br>skole | Skole<br>per. | Udd. | Vers. | Spec. | Startdato  | Slutdato   | Sta-<br>tus |
| 4  |                           | Pedersen  |         | 1952         | 3             | 129           | 158           | EH            | 1952 | 3     | 7     | 18.02.2013 | 01.03.2013 | G           |
|    |                           | Pedersen  | 1       | 1952         | 3             | 129           | 158           | T1            | 1952 | 3     | 7     | 12.08.2013 | 23.08.2013 | G           |
|    |                           | Pedersen  | 1       | 1952         | 3             | 129           | 129           | 0MK           | 1952 | 3     | 7     | 24.01.2012 | 21.06.2012 | G           |
| Ī  |                           |           |         |              |               |               |               |               |      |       |       |            |            |             |
| Ĩ  |                           |           |         |              |               |               |               |               |      |       |       | İ.         | 1          |             |

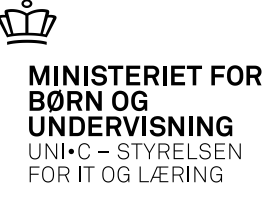

Dette er en log, hvor man også kan følge, hvad der er sket med eleven:

| 12 | B28, | 1 Log, | udlān. | /deling, flytning |      |        |                 |      |                                                               |       |
|----|------|--------|--------|-------------------|------|--------|-----------------|------|---------------------------------------------------------------|-------|
|    |      | Δfs    | Modt   | Tidepunkt         | 11/E | CPB-pr | CØSA-<br>formål | Ver- | Takot                                                         | Modul |
| 6  |      | 158    | 343    | 19.03.2013 09:29  | F    |        | 1932            | 7    | Sender flytteanmodning pr. 01.01.2013 til skole 343           | B210  |
|    |      | 158    | 343    | 01.03.2013 08:02  | F    |        | 1932            | 7    | Opdaterer flyttedato i grf fra 31.12.2012 til 01.01.2013      | B408  |
|    |      | 158    | 343    | 01.03.2013 07:49  | F    |        | 1932            | 7    | Sender anmodning om ændring af flytning fra d. 31.12.2012     | B210  |
|    |      | 158    | 343    | 27.02.2013 11:38  | F    |        | 1932            | 7    | Sender flytteanmodning pr. 31.12.2012 til skole 343           | B210  |
|    |      | 343    | 158    | 27.02.2013 08:39  | F    |        | 1932            | 7    | Afvisning af flytning pr. 01.01.2013 modtaget                 | B222  |
|    |      | 158    | 343    | 25.02.2013 08:38  | F    |        | 1932            | 7    | Sender flytteanmodning pr. 01.01.2013 til skole 343           | B210  |
|    |      | 158    | 343    | 07.08.2012 09:23  | F    |        | 1932            | 5    | Sender kvittering, resultat=G, flyttedato=01.08.2012/         | B210  |
|    |      | 343    | 158    | 07.08.2012 09:03  | F    |        | 1932            | 5    | Elevflytning pr. 01.08.2012 modtaget                          | B220  |
|    |      | 158    | 343    | 17.03.2009 09:44  | U    |        | 1932            | 5    | Sender godkendelse for sletteanmodning, skoleperiode 8        | B224  |
|    |      | 158    | 343    | 14.01.2009 11:27  | U    |        | 1932            | 5    | Opl. om sletning af forløbsplacering for periode 8 sendt      | B215  |
|    |      | 343    | 158    | 22.12.2008 15:40  | U    |        | 1932            | 5    | Modtaget sletteanmodning for udlån for skoleperiode 8         | B208  |
|    |      | 158    | 343    | 20.11.2008 15:28  | U    |        | 1932            | 5    | Opl. om forløbsplacering for periode EH, per. 03.11.2008-14.  | B215  |
|    |      | 158    | 343    | 04.09.2008 11:30  | U    |        | 1932            | 5    | Opl. om forløbsplacering for periode EH, per. 18.08.2008-29.  | B215  |
|    |      | 158    | 343    | 09.05.2008 11:30  | U    |        | 1932            | 5    | Opl. om forløbsplacering for periode EH, per. 03.03.2008-14.  | B215  |
|    |      | 158    | 343    | 12.12.2007 13:09  | U    |        | 1932            | 5    | Opl. om forløbsplacering for periode 78, per. 16.06.2008-20.  | B215  |
|    |      | 158    | 343    | 12.12.2007 13:09  | U    |        | 1932            | 5    | Opl. om forløbsplacering for periode 7A, per. 19.05.2008-23.  | B215  |
|    |      | 158    | 343    | 12.12.2007 13:09  | U    |        | 1932            | 5    | Opl. om forløbsplacering for periode 8, per. 25.05.2009-29.05 | B215  |
|    |      | 158    | 343    | 12.12.2007 13:09  | U    |        | 1932            | 5    | Opl. om forløbsplacering for periode 7C, per. 21.04.2008-25.  | B215  |
|    |      | 158    | 343    | 12.11.2007 09:44  | U    |        | 1932            | 5    | Sender godkendelse for ukendt formål 0, skoleperiode 7C       | B224  |
|    | -    | 158    | 343    | 12.11.2007 09:44  | U    |        | 1932            | 5    | Sender godkendelse for ukendt formål 0, skoleperiode 78       | B224  |

02-04-2013 Side 19

Elevu

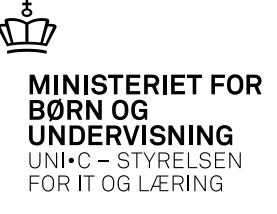

I forbindelse med elevudlån, -flytning og –deling afvikles der en del automatiske jobs. Nogen afvikler systemet automatisk, og nogen skal skolen selv sætte op til at køre med bestemte intervaller:

#### Elevudlån og elevdeling:

B224 Elevudlån/deling afsendelse. Skolen sætter dette job til at køre ca. hver 2. time

#### **Elevflytning:**

B210 Elevflytning, afsendelse. Starter automatisk.

#### Karakterer:

Når gennemførende skole afgiver en karakter på en lånt elev, starter jobbet **B206 Afsend karakter** til arrangerende skole automatisk.

På arrangerende skole starter jobbet **B207 Modtag karakter på arrangerende skole** automatisk, når der modtages en karakter.

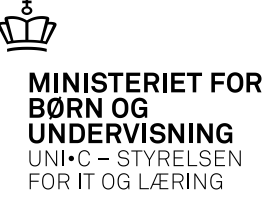

Et andet vigtigt job i forbindelse med elever på hovedforløb er **A280 Aftale indlæsning, total**. Dette job indlæser aftaler fra EASY-P. Skolen sætter selv dette job til at køre med bestemte intervaller.

Resultatet af disse jobs, kan ses i A103 Jobovervågning, og hvis et af disse jobs er fejlet, bør man kontrollere årsagen.

Selvom jobbene er sat op til at køre automatisk, kan man også selv bestille dem!

Tilsyneladende sker det ofte, at karakterer for lånte elever ikke overføres til "hjemskolen", så måske bør man holde lidt øje med B206 og B207.

Manglende karakterer for lånte elever kan overføres igen med

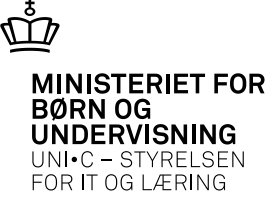

#### B405 Overførsel af karakterer og meritter/godskrivninger til anden skole

| B405     | Overfø    | rsel a   | f karak  | terer og r | neritt | er/godskrivninger til : | anden skole |        |      |       |          |                              |  |
|----------|-----------|----------|----------|------------|--------|-------------------------|-------------|--------|------|-------|----------|------------------------------|--|
| Person   |           |          |          |            |        |                         |             |        |      |       |          |                              |  |
|          | CPR       | nr.      |          |            |        |                         |             |        |      |       |          |                              |  |
| Sende    | s til sko | e»       |          |            |        |                         |             |        | _    |       |          |                              |  |
|          |           | _        |          |            |        |                         |             |        |      |       |          |                              |  |
| Karaktei | rer og m  | eritter/ | /godskri | vninger    |        |                         |             |        |      |       |          |                              |  |
| S        | en-       |          |          |            |        |                         | Kar         | Eval   | Kar  | Kar   | Frit. Fr | it.                          |  |
| d        | es Uda    | l. V.    | Skole    | Skolefag   | Niv.   | Termin                  | skala       | i form | type | værdi | und, ek  | ks. Merit/godskrivningstekst |  |
|          |           |          |          |            |        |                         |             |        |      |       |          |                              |  |
|          |           |          |          |            |        |                         |             | i i    |      |       |          |                              |  |
|          |           | _        | +        |            | t t    |                         |             |        | +    | +     |          | -                            |  |

Disse karakterer skal så modtages i **B406 Godkendelse af overførsel af karakterer og** meritter/godskrivninger fra anden skole.

Ligger under Elever  $\rightarrow$  Elevflytning.

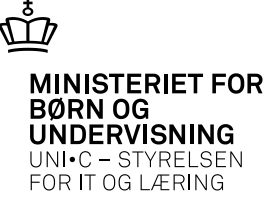

I forbindelse med årselevindberetninger kan man risikere at få elever ud på denne udskrift: **C040 Fuldtidselever der udløser for meget bidrag.** Hvis det drejer sig om en lånt elev, kan fejlen skyldes, at man ikke har fået tilstrækkeligt med tælleperioder. **Løsning:** Få hjemskolen til at udlåne nogle flere tælleperioder.

| Bestillingsp | arametre             | Værdi      |              |                          |       |                   |                               |                              |
|--------------|----------------------|------------|--------------|--------------------------|-------|-------------------|-------------------------------|------------------------------|
| Startdato    |                      | 16.12.2012 |              |                          |       |                   |                               |                              |
| Slutdato     |                      | 15.03.2013 |              |                          |       |                   |                               |                              |
| Kun elever n | ned for stort bidra  | g J        |              |                          |       |                   |                               |                              |
|              |                      |            |              |                          |       |                   |                               |                              |
| CPR-nr.      | Navn                 |            | Udd.         | Vers.                    | Spec. | Skole-<br>periode | Maximalt<br>bidrag            | Faktisk<br>bidrag            |
| CPR-nr.      | Navn<br>Helena Chris | tensen     | Udd.<br>3010 | $\frac{\text{Vers.}}{3}$ | Spec. | Skole-<br>periode | Maximalt<br>bidrag<br>1,00000 | Faktisk<br>bidrag<br>1,50000 |

#### Elevudlån, elevflytning, elevdeling

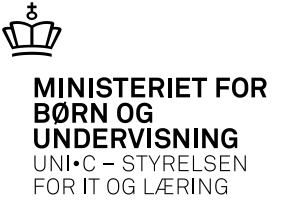

Spørgsmål til Elevudlån??

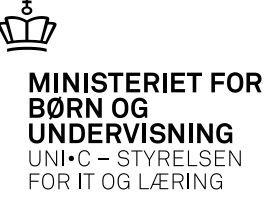

Eleven er flyttet, og så viser det sig, at man har brugt en forkert flytte dato. Dette løses ved at den afsendende skole laver en ny flytte dato, og dette gøres på vinduet B408 Redigering/sletning af elevflytninger. En flytning kan også slettes på dette vindue.

| 🙀 B408 Redigerir                   | ng/sletning af elev | flytninger |                     |                  |               |
|------------------------------------|---------------------|------------|---------------------|------------------|---------------|
| Elevoplysninger<br>CPR-nr.<br>Udd. |                     |            |                     |                  | 3             |
| Elevflytninger                     |                     |            |                     |                  |               |
| Flyttedato                         | Afsender            | Modtager   | Afsendt dato Status | Ny<br>flyttedato | Slet<br>(J/N) |
|                                    |                     |            |                     | -                |               |
|                                    |                     |            |                     | -                |               |

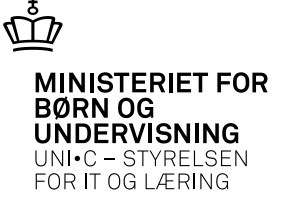

Der kan i forbindelse med modtagelse af elever fra en anden skole være problemer med at modtage lokale fag

|       |             |              |                   | 1 M 10 M | 1 7 1 7 7 F |         | _    |       |              |                | 1000 100   | · ·            |   |
|-------|-------------|--------------|-------------------|----------|-------------|---------|------|-------|--------------|----------------|------------|----------------|---|
| 🗿 A 2 | 17 Ele      | vflytning, m | odtagelse         |          |             |         |      |       |              |                |            |                | - |
| ~     | For-<br>mål | Modtaget     | Afsenderskole     | CPR-nr.  | Efternavn   | Fornavn | Udd. | Vers. |              | Antal<br>noter | Flyttedato | GI. flyttedato |   |
|       | F           | 08.03.2013   | 850 UNI-C testcen |          | Joachim     | Pingo   | 1260 | 6     | Cykel/MC-udd | 0              | 01.02.2013 |                |   |
|       |             |              |                   |          |             |         |      |       |              |                |            |                |   |

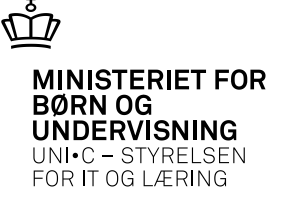

Der er 3 muligheder på højre mus F2, hvor man kan afhjælpe problemer med indlæsning

| ż. | A21 | 7 Ele       | vflytning, m | odtagelse         |         |           |         |      |       |              |                |        |          |                |  |
|----|-----|-------------|--------------|-------------------|---------|-----------|---------|------|-------|--------------|----------------|--------|----------|----------------|--|
|    |     | For-<br>mål | Modtaget     | Afsenderskole     | CPR-nr. | Efternavn | Fornavn | Udd. | Vers. |              | Antal<br>noter | Flytte | edato    | GI. flyttedato |  |
| E  |     | F           | 08.03.2013   | 850 UNI-C testcen |         | Joachim   | Pingo   | 1260 | 6     | Cykel/MC-udd | 0              | 01.0   | 12 201 2 |                |  |
|    |     |             |              |                   |         |           | 1       | -    |       |              |                |        | lkke ov  | ersatte skole  |  |
|    | -   | -           |              |                   |         |           |         | -    |       |              |                |        | Karakte  | rer            |  |
|    |     |             |              |                   |         |           |         |      |       |              |                |        | Fritagel | ser            |  |
|    |     |             |              |                   |         |           |         |      |       |              |                |        |          |                |  |
|    | -   | t           | -            |                   |         | †         | t       |      |       |              |                | -      |          |                |  |
|    |     | <u> </u>    |              |                   |         |           |         | -    |       |              |                | -      |          |                |  |
|    |     |             |              |                   |         |           |         |      |       |              |                |        |          |                |  |

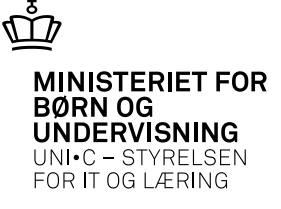

Der er mulighed for at oversætte lokale fag fra andre skoler ved evt. at knytte dem sammen med skolens lokale fag. Det er der en fordel ved, for næste gang man modtager elever fra denne skole, vil indlæsning ikke stoppe.

| gB318 Ikke-oversatte lokale skolefag |       |                      |      |   |         |           |  |                     |      |  |  |
|--------------------------------------|-------|----------------------|------|---|---------|-----------|--|---------------------|------|--|--|
|                                      | Skole | Eksternt<br>skolefag | Niv. | S | kolefag | Niv.      |  | Eksternt<br>UVM-Fag | Niv. |  |  |
|                                      |       |                      |      |   |         |           |  |                     |      |  |  |
|                                      |       |                      |      |   |         |           |  |                     |      |  |  |
|                                      |       |                      |      |   |         |           |  |                     |      |  |  |
|                                      | -     |                      |      |   |         |           |  |                     |      |  |  |
|                                      |       | 1                    |      |   |         | $\square$ |  |                     | H    |  |  |

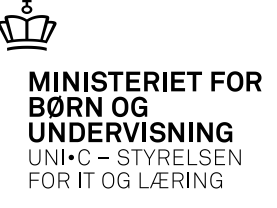

Man har også den mulighed, at man kan fravælge karakter, som man ikke ønsker at modtage. Det vindue findes også på F2 (A217a Elevflytning, modtagelse af karakterer)

| Ŷ. | 🙀 A217a Elevflytning, modtagelse af karakterer 📃 🗖 |                    |       |      |    |                   |                  |                    |     |         |               |              |             |               |       |                             |                        |              |             |  |
|----|----------------------------------------------------|--------------------|-------|------|----|-------------------|------------------|--------------------|-----|---------|---------------|--------------|-------------|---------------|-------|-----------------------------|------------------------|--------------|-------------|--|
|    |                                                    | Ind-<br>Iæ-<br>ses | Skole | Udd. | V. | Sendt<br>skolefag | l<br>Niv.s       | Lokalt<br>skolefag | Niv | .Termin | kar.<br>skala | kar.<br>type | ev.<br>form | kar.<br>værdi | Frit. | Resultat-<br>form<br>findes | Lokal<br>kar.<br>skala | kar.<br>type | ev.<br>form |  |
| -  |                                                    | J                  |       |      |    |                   | $\left  \right $ |                    |     |         |               |              |             |               | N     |                             |                        |              |             |  |
|    |                                                    |                    |       |      |    |                   |                  |                    |     |         |               |              |             |               |       |                             |                        |              |             |  |
|    |                                                    |                    |       |      | -  |                   |                  |                    |     |         |               |              |             |               |       |                             |                        |              |             |  |
|    |                                                    |                    |       |      |    |                   |                  |                    |     |         |               |              |             |               |       |                             |                        |              |             |  |
|    |                                                    |                    |       |      | -  |                   | $\left  \right $ |                    |     |         | _             | -            | -           | -             | -     |                             |                        |              |             |  |

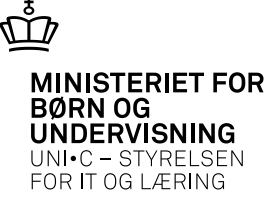

Man har også den mulighed, at man kan fravælge fritagelser, som man ikke ønsker at modtage. Det vindue findes også på F2 (A217b Elevflytning, modtagelse af fritagelser)

| a A217b Elevflytning, modtagelse af fritagelser |                    |       |      |    |                   |                        |               |                                                                                                |                                        |  |  |  |
|-------------------------------------------------|--------------------|-------|------|----|-------------------|------------------------|---------------|------------------------------------------------------------------------------------------------|----------------------------------------|--|--|--|
|                                                 | Ind-<br>læ-<br>ses | Skole | Udd. | V. | Sendt<br>skolefag | Lokalt<br>Niv.skolefag | Fr<br>Niv. eł | it.<br><s. bevistekst<="" th=""><th>Frit.<br/>und. Merit/Godskrivningstekst</th><th></th></s.> | Frit.<br>und. Merit/Godskrivningstekst |  |  |  |
|                                                 | ]                  |       |      |    |                   |                        |               |                                                                                                |                                        |  |  |  |
|                                                 |                    |       |      |    |                   |                        |               |                                                                                                |                                        |  |  |  |
|                                                 |                    |       |      |    |                   |                        |               |                                                                                                |                                        |  |  |  |

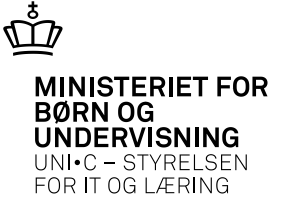

Spørgsmål til Elevflytning??

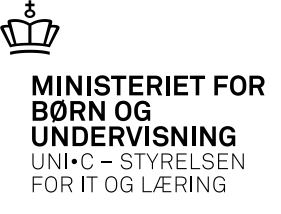

#### **ELEVDELING:**

Tilsyneladende kan der også her være problemer med karakteroverførsel

Hvor meget bruges dette på hovedforløbet?

Spørgsmål?